| How to Use the new LearnCenter LMS                                                   |                                                                                                    |  |  |  |  |
|--------------------------------------------------------------------------------------|----------------------------------------------------------------------------------------------------|--|--|--|--|
| To login in to<br>LearnCenter                                                        | Go to <u>www.specialtycarehealth.com</u>                                                                                                    |  |  |  |  |
| Select the web portal                                                                | Go To SpecialtyCare Portal                                                                                                    |  |  |  |  |
| Select the<br>LearnCenter app on<br>the applications page                            |                                                                                                    |  |  |  |  |
| Login using "SCSG\"<br>in front of your 7-digit<br>ID number and regular<br>password | Username ie: SCSG\1234567<br>Alternatively, you can use the direct URL to access LRN and<br>follow the same instructions<br><u>https://specialtycr.learn.taleo.net/employees</u>                                                                                                    |  |  |  |  |
| You land on the Home<br>page                                                         | Select FAQ for common trouble shooting tips<br>Select Contact Us to reach the IS Helpdesk or SCU<br>My Team is for all Managers to view reports<br>Home FAQ/ Help Contact Us My Team Log Out                                                                                                    |  |  |  |  |
| My<br>Training                                                                       | My Training<br>My Trasks A PAST DUE DUE SOON S S<br>NO DUE DATE<br>Hosts all of your Assignments and Self-enrolled courses<br>Click on my tasks to see what is available<br>• this list will include both electives and assignments<br>Those marked with no due date are your self-enrolled courses<br>Past due courses will generate an email to the associate and<br>their manager |  |  |  |  |

| Learning Plans (LP) vs.<br>individual courses                                                                                                    | Learning Plans (curriculums) and single courses can both be assignments in your My Training page.                                                                                                    |                                                                                                    |  |  |  |  |
|----------------------------------------------------------------------------------------------------|----------------------------------------------------------------------------------------------------|----------------------------------------------------------------------------------------------------|--|--|--|--|
| Credits in LPs are a<br>total % complete for<br>the LP and not the<br>individual course.                                                                  | LPs can have have mutiple courses in a single assignment.<br>Credit for each course will still be earned as you complete it;<br>but all courses in the LP must be completed to get credit for<br>the entire LP. |                                                                                                    |  |  |  |  |
| Completion credit for<br>individual courses are<br>in your transcript.                                                                                    | Sonia's Test Courses<br>DUE DATE N/A<br>TYPE Learning Plan CATEGORY N/A<br>14%<br>COMPLETED                                                                                                    | Intra-Aortic Balloon Pump Train<br>DUE DATE N/A<br>TYPE Course CATEGORY Perfusion, ATS                                                                 |  |  |  |  |
| To launch a course                                                                                                    |                                                                                                    |                                                                                                    |  |  |  |  |
| Click on the course<br>title.                                                                                                    |                                                                                                    |                                                                                                    |  |  |  |  |
| Then on the next<br>page, click on the<br>play button                                                                                                    | ATS SCU Final Exam Bowl Ha Xtra Elite<br>TYPE Standard Learning DUE DATE October 18, 2017 ()<br>Plan                                                                                                    |                                                                                                    |  |  |  |  |
|                                                                                                    | ATS SCU Final Exam Bowl Ha Xtra Elite<br>10/18/2017 II 1 0 0% ATKOMENTS<br>E SEQUENCE NUMBER FILTERS (#)                                                                                                    |                                                                                                    |  |  |  |  |
|                                                                                                    | My Learning Plans - ATS SCU Final Exam Bool Ha Xita Elite           ATS Final Exam (Bowl HA Xtra Elite) SCU           Course Description.           DUE DATE N/A         STATUS Incomplete                      | e TYPE Course                                                                                                    |  |  |  |  |
|                                                                                                    |                                                                                                    |                                                                                                    |  |  |  |  |
| To exit from the course<br>use the 'CLOSE<br>COURSE' icon on the<br>course page.<br>If there is no icon, then<br>just use the 'x' in the<br>tab to close. | <ul> <li>SC My Training Page - Employs</li> <li>← → C ☆ ▲ Not s</li> <li>Apps ■ Connections Q</li> </ul>                                                                                                    | ee: × ATS Final Exam (Bowl HA Xtra in × +<br>secure   specialtycr.learn.taleo.net/Course/CoursePla<br>Axonify ③ Oracle Cloud Custo III Where to Find N |  |  |  |  |
| 1                                                                                                    |                                                                                                    |                                                                                                    |  |  |  |  |

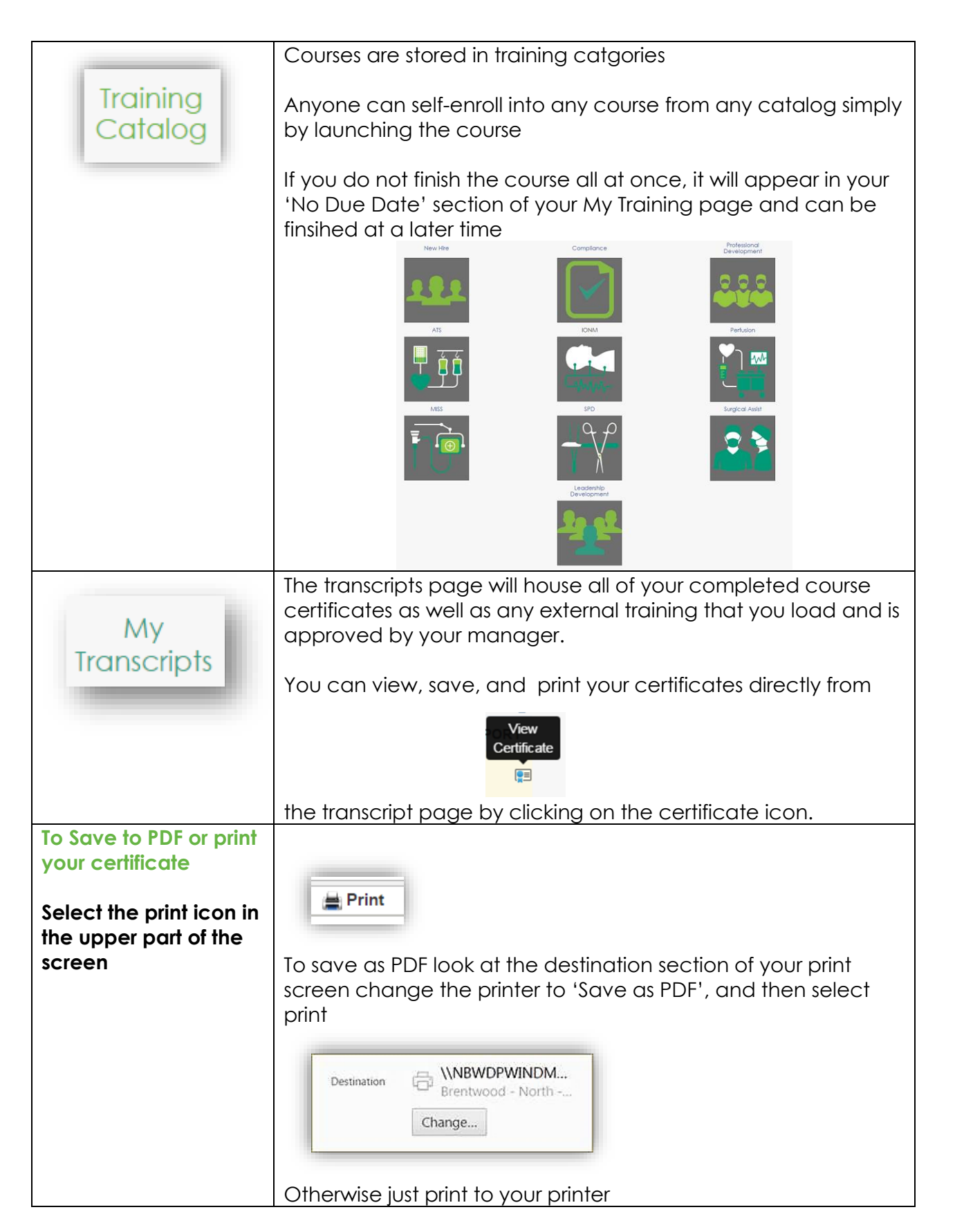

| Loading external training | I My External                                                                                                    | Training                                                                   |                 | <b>:</b> (#) |  |  |  |
|---------------------------|----------------------------------------------------------------------------------------------------|----------------------------------------------------------------------------|-----------------|--------------|--|--|--|
| Go to My Transcripts      | D NO DUE SOON O NO DUE DATE                                                                                          |                                                                            |                 |              |  |  |  |
| and scroll to the         | IF START DATE (FUTURE TO CURRENT) VILLERS (#)                                                                        |                                                                            |                 |              |  |  |  |
| bottom of the page        | Select the 'add external training' link                                                                              |                                                                            |                 |              |  |  |  |
|                           | Fill in the form, including the name of the training conference, seminar, CME or CEU course.                         |                                                                            |                 |              |  |  |  |
|                           | IMPORTANT: if CEUs or CMEs were earned you must designate that in the name section, either as the first or last word |                                                                            |                 |              |  |  |  |
| Loading external training |                                                                                                    |                                                                            |                 |              |  |  |  |
| Fill in the form          |                                                                                                    |                                                                            |                 |              |  |  |  |
| appropriately             | NAME* CME Intraoperative Things Course                                                                               |                                                                            |                 |              |  |  |  |
| including CME or CEU      | DESCRIPTION                                                                                                    | One hour CME training via live webina                                      | r               |              |  |  |  |
| in the title and with     |                                                                                                    |                                                                            |                 |              |  |  |  |
| enough accurate           | START DATE                                                                                                    | 04/13/2017                                                                 | END DATE        | 04/13/2017   |  |  |  |
| information for your      | EXPIRATION DATE                                                                                                    | 04/13/2018                                                                 | INSTRUCTOR      | Dr. Suess    |  |  |  |
| manager to                | LOCATION                                                                                                    | Webinar                                                                    | TRAINING TYPE * | ILI Session  |  |  |  |
| understand                | FIND CATEGORY                                                                                                    |                                                                            |                 |              |  |  |  |
| At the bottom simply      | CATEGORIES                                                                                                    |                                                                            |                 |              |  |  |  |
| drag and drop your        |                                                                                                    |                                                                            |                 |              |  |  |  |
| certificate or upload it  |                                                                                                    |                                                                            |                 |              |  |  |  |
| by clicking in the box    |                                                                                                    |                                                                            |                 |              |  |  |  |
| , 0                       | APPROVAL REQUEST                                                                                                    | T Dear Manager, please approve the CME training that I attended last week. |                 |              |  |  |  |
| Hit 'save'                |                                                                                                    |                                                                            | ,               |              |  |  |  |
|                           | ATTACHMENTS                                                                                                    |                                                                            | IENTHERE        |              |  |  |  |
| Your manager              |                                                                                                    | OR<br>CLICK TO UPLOAD                                                      |                 |              |  |  |  |
| receives an instant       |                                                                                                    |                                                                            |                 |              |  |  |  |
| email to approve the      |                                                                                                    |                                                                            |                 | SAVE         |  |  |  |
| external training         |                                                                                                    |                                                                            |                 |              |  |  |  |
|                           |                                                                                                    |                                                                            |                 |              |  |  |  |

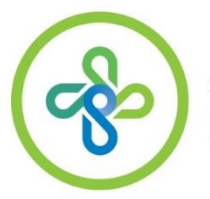

SpecialtyCare

Questions? Send them to <u>Learn@specialtycare.net</u>